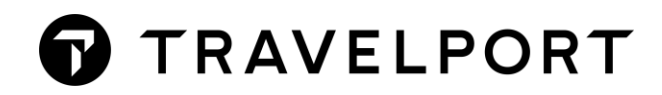

## **AUTO-REGISTRO EN MYTRAVELPORT**

## **GUÍA PARA AGENTES DE VIAJES**

2021

## **AUTO-REGISTRO PARA AGENCIAS DE VIAJES**

Si aún no te has registrado en MyTravelport y el administrador de MyTravelport de tu organización ha permitido el auto-registro, puedes solicitarlo.

Es posible que necesites la aprobación del administrador de MyTravelport de tu organización. Si aún no existe un administrador, ponte en contacto con el servicio de asistencia local de Travelport para que lo designe.

Paso 1. Visita MyTravelport

| MyTravelport<br>Information. Support. Services. |                 |
|-------------------------------------------------|-----------------|
| Email address                                   |                 |
| I                                               |                 |
| Password                                        |                 |
|                                                 | =               |
| Sign In                                         |                 |
| Forgot your password?                           | Create accour   |
| Having problems logg                            | ing in? See FAQ |

Paso 2. Haz clic en 'Create account' y aparecerá la página de registro de MyTravelport

Paso 3. Completa el formulario

- Introduce tu Nombre y Apellido (obligatorio)
- Introduce tu dirección de correo electrónico de la organización (obligatorio)
- Selecciona el idioma de tu preferencia.

El sitio se presentará en tu idioma preferido. A menos que la traducción esté disponible, las noticias y los iconos se visualizarán en inglés.

- Selecciona tu tipo de organización y haz clic en Travel Agency de la lista desplegable (obligatorio)
- Selecciona tu país
- Selecciona el Sistema Travelport e introduce el Pseudo City Code (PCC). Alternativamente, introduce el número de cliente (CIDB)

Paso 6. Selecciona l'm not a robot

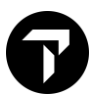

Paso 7. Responde al cuestionario y haz clic en VERIFY

Paso 8. Haz clic en REGISTER

Consulta el siguiente ejemplo:

| First name *                                                                                                    | Last name *                                                                                                    |   |
|----------------------------------------------------------------------------------------------------|----------------------------------------------------------------------------------------------------|---|
| NOMBRE                                                                                                    | APELLIDO                                                                                                    |   |
| Email *                                                                                                    | Preferred languages                                                                                                    |   |
| AGENTE@TRAVELSMART.ES                                                                                                    | Spanish (Spain)                                                                                                    |   |
| Type *                                                                                                    |                                                                                                    |   |
| Travel Agency                                                                                                    |                                                                                                    |   |
|                                                                                                    |                                                                                                    |   |
| Country                                                                                                    |                                                                                                    |   |
| Spain                                                                                                    |                                                                                                    | ~ |
| Travelport system<br>Travelport Galileo                                                                                                    | Pseudo city code (PCC)                                                                                                    |   |
| Travelport system Travelport Galileo Customer number (CIDR)                                                                                                    | Pseudo city code (PCC)           V           VOX          OR                                                                                                    |   |
| Travelport system<br>Travelport Galileo<br>Customer number (CIDB)                                                                                                    | Pseudo city code (PCC)                                                                                                    |   |
| Travelport system<br>Travelport Galileo<br>Customer number (CIDB)<br>123456<br>Select all images with                                                                                                    | Pseudo city code (PCC)                                                                                                    |   |
| Travelport system<br>Travelport Galileo<br>Customer number (CIDB)<br>123456<br>Select all images with<br><b>boats</b>                                                                                                    | Pseudo city code (PCC)                                                                                                    |   |
| Travelport system<br>Travelport Galileo<br>Customer number (CIDB)<br>123456<br>Select all images with<br>boats                                                                                                    | Pseudo city code (PCC)                                                                                                    |   |
| Travelport system<br>Travelport Galileo<br>Customer number (CIDB)<br>123456<br>Select all images with<br>boats<br>Travelport Galileo                                                                                                    | Pseudo city code (PCC)                                                                                                    |   |
| Travelport system<br>Travelport Galileo<br>Customer number (CIDB)<br>123456<br>Select all images with<br>boats<br>Diate                                                                                                    | Pseudo city code (PCC) <ul> <li>NXX</li> <li>-OR</li> <li>I'm not a robot</li> <li>I'm not a robot</li> <li>I'm not a robot</li> <li>Continue</li> <li>Continue</li> </ul> |   |
| Travelport system<br>Travelport Galileo<br>Customer number (CIDB)<br>123456<br>Select all images with<br>boats<br>Difference of the system<br>Difference of the system<br>Difference of the sy | Pseudo city code (PCC)                                                                                                    |   |

**Paso 9**. Una vez que el usuario complete la creación de su cuenta inicial, su estado será **"Pending"**(Pendiente de aprobación).

| Travel<br>□ Travelport Test travelport⊜gmail.com Agency 4601<br>Agent | 193 My agency's Pending 🖋 |
|-----------------------------------------------------------------------|---------------------------|
|-----------------------------------------------------------------------|---------------------------|

**Paso 10**. A continuación, el **Administrador** de la Agencia debe acceder a la **Gestión de Usuarios** y aprobar el registro del nuevo usuario.

| Approve Reject  |                      |                           |        |                                 |         |   |
|-----------------|----------------------|---------------------------|--------|---------------------------------|---------|---|
| Travelport Test | travelport⊛gmail.com | Travel<br>Agency<br>Agent | 460193 | My agency's<br>incidents(local) | Pending | 1 |

**Paso 11**. Una vez que el **Administrador** de la Agencia apruebe la solicitud de nuevo usuario, el estado de la nueva solicitud pasará a ser "**Active**".

El nuevo usuario también recibirá un mail de activación de la cuenta de MyTravelport.

Es necesario acceder al enlace incluido en ese correo de activación para crear una nueva contraseña personal que permitirá acceder a MyTravelport.